SIR GURUDAS MAHAVIDYALAYA

Department of Computer Sc.

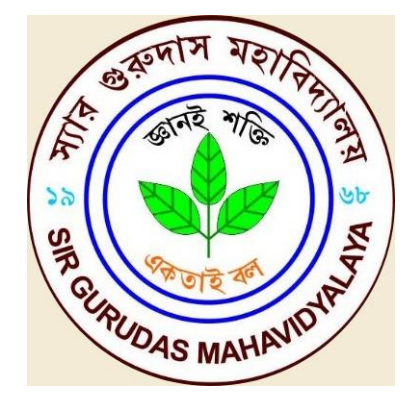

# LAB MANUAL

## Subject: Advance Java Programming Paper Code: DSE B4 (Practical)

## Advanced Java Programming Lab (7MCE1P1)

- 1. Write an Applet which will play two sound notes in a sequence continuously use the play () methods available in the applet class and the methods in the Audio clip interface.
- 2. Create a Japplet using swing control, which will create the layout shown below and handle necessary events.

#### FORMAT

| Enter your Name:                        |
|-----------------------------------------|
| Enter your Age:                         |
| Select your s/w: * Oracle *Visual Basic |
| OK Cancel                               |
|                                         |

- 3. Use JDBC connectivity and create Table, insert and update data.
- 4. Write a program in Java to implement a Client/Server application using RMI.
- 5. Write a program in Java to create a Cookie and set the expiry time of the same.
- 6. Write a program in Java to create Servlet to count the number of visitors to a web page.
- 7. Write a program in Java to create a form and validate a password using Servlet.
- 8. Develop a Java Bean to demonstrate the use of the same.
- 9. Write a program in Java to convert an image in RGB to a Grayscale image.
- 10. Develop Chat Server using Java.

#### EX.NO:1

#### PLAY TWO AUDIOS IN A SEQUENCE CONTINUOUSLY USING AUDIOCLIP INTERFACE

#### <u>Aim:</u>

To write a java applet program to play two sound notes simultaneously using the play() method in AudioClip interface.

#### <u>Algorithm:</u>

#### Step 1:

Start the program.

#### Step 2:

Import java packages such as java.applet.\*, java.awt.\*and java.awt.event.\*.

#### Step 3:

Define class with name 'pgm3' and extends it from the class 'Applet' and also implements the interface 'ActionListener'.

#### Step 4:

Define the init() method and create two button objects labeled as 'play audio 1', 'paly audio 2' respectively.

#### Step 5:

Add the buttons to panel and addActionlistener for each button to handle ActionEvent.

#### Step 6:

Define actionPerformed() method for handling click events of buttons.

#### Step 7:

// Play Two Audios in a Sequence Continuously Using AudioClip Interface

```
import java.applet.*;
import java.awt.*;
import java.awt.event.*;
/*<applet code="pgm3" height=500 width=500></applet>*/
public class pgm3 extends Applet implements ActionListener
{
       Button b1,b2;
      AudioClip ac;
      String str="";
       public void init()
       {
             b1=new Button("PLAY AUDIO 1");
             b2=new Button("PLAY AUDIO 2");
             add(b1);
             add(b2);
             b1.addActionListener(this);
             b2.addActionListener(this);
      }
      public void actionPerformed(ActionEvent ae)
             if(ae.getSource()==b1)
              {
                    ac=getAudioClip(getCodeBase(),"x1.wav");
                    str +="Audio1";
             }
             else if(ae.getSource()==b2)
             {
                    ac=getAudioClip(getCodeBase(),"x2.wav");
                    str +=" Audio2";
             }
             ac.play();
             str +=" Played!";
             repaint();
       }
      public void paint(Graphics g)
       {
             g.drawString(str,100,100);
      }
}
```

## **OUTPUT:**

| C:\Program Files \Java\jdk1.7.0\bin>javac pgm3.java       |    |
|-----------------------------------------------------------|----|
| C:\Program Files \Java\jdk1.7.0\bin>appletviewer pgm3.jav | 7a |

| Applet Viewer:  | pgm3                                                       | - <b>·</b> X |
|-----------------|------------------------------------------------------------|--------------|
| Applet          |                                                            |              |
|                 | PLAY AUDIO 1 PLAY AUDIO 2                                  |              |
| ,               | Audio1 Played!                                             |              |
| Applet started. |                                                            |              |
| -               |                                                            |              |
| Applet Viewer:  | pgm3                                                       |              |
| Applet          |                                                            |              |
|                 |                                                            |              |
|                 | PLAY AUDIO 1 PLAY AUDIO 2                                  |              |
|                 | PLAY AUDIO 1 PLAY AUDIO 2<br>Audio1 Played! Audio2 Played! |              |

## **RESULT:**

#### EX.NO:2

<u>Aim:</u>

#### CREATE SAMPLE APPLICATION FORM USING JAPPLET

To write a java program to create sample application form in JApplet using swing control.

#### <u>Algorithm:</u>

#### Step 1:

Define class pgm8 which extends from JApplet and implement the interface ActionListener.

#### Step 2:

Create object for JLabel, JTextfield, JButton, JCheckbox, JRadiobutton as needed.

#### Step 3:

Add all the components into the container.

#### Step 4:

Add Action listener to the buttons for handling events.

#### Step 5:

Define actionPerformed() method, write a source code for button "ok" and "cancel", Print given information while clicking "ok" button. If we click "cancel" button reset the form.

#### Step 6:

{

```
//Create Sample Application Form Using JApplet
```

```
import javax.swing.*;
import java.awt.*;
import java.awt.event.*;
/*<applet code="pgm8" height=500 width=700></applet>*/
public class pgm8 extends JApplet implements ActionListener
      JButton b1,b2;
      JTextField t1,t2;
      JLabel 11,12,13,14,msg;
      Container cp;
      [RadioButton r1,r2,r3;
      JCheckBox ch1,ch2,ch3;
      String str,x1,x2;
      ButtonGroup bg,bg1;
      [Panel p1,p2,p3,p4,p5,p6;
      public void init()
      {
             cp=getContentPane();
             cp.setLayout(new GridLayout(7,1));
             p1=new [Panel();
             p1.setLayout(new FlowLayout(FlowLayout.CENTER,10,10));
             p2=new [Panel();
             p2.setLayout(new FlowLayout(FlowLayout.CENTER,10,10));
             p3=new [Panel();
             p3.setLayout(new FlowLayout(FlowLayout.CENTER,10,10));
             p4=new [Panel();
             p4.setLayout(new FlowLayout(FlowLayout.CENTER,10,10));
             p5=new [Panel();
             p5.setLayout(new FlowLayout(FlowLayout.CENTER,10,10));
             p6=new [Panel();
             p6.setLayout(new FlowLayout(FlowLayout.CENTER,10,10));
             cp.add(p1);
             cp.add(p2);
             cp.add(p3);
             cp.add(p4);
             cp.add(p5);
             cp.add(p6);
             l1=new JLabel("Enter your Name");
             t1=new [TextField(20);
             l2=new [Label("Enter your Age");
             t2=new [TextField(20);
             bg=new ButtonGroup();
             l3=new JLabel("Enter your City");
             r1=new [RadioButton("Madurai");
             r2=new JRadioButton("Chennai");
             r3=new JRadioButton("Trichy");
```

```
bg.add(r1);
      bg.add(r2);
      bg.add(r3);
      l4=new JLabel("Select your software");
      ch1=new JCheckBox("C");
      ch2=new JCheckBox("C++");
      ch3=new JCheckBox("Java");
      bg1=new ButtonGroup();
       bg1.add(ch1);
      bg1.add(ch2);
      bg1.add(ch3);
      b1=new JButton("OK");
      b2=new JButton("CANCEL");
      b1.addActionListener(this);
      b2.addActionListener(this);
      r1.addActionListener(this);
      r2.addActionListener(this);
      r3.addActionListener(this);
      ch1.addActionListener(this);
      ch2.addActionListener(this);
      ch3.addActionListener(this);
      msg=new JLabel("");
      p6.add(msg);
      p1.add(l1);
      p1.add(t1);
      p2.add(l2);
      p2.add(t2);
      p3.add(13);
      p3.add(r1);
      p3.add(r2);
      p3.add(r3);
      p4.add(l4);
      p4.add(ch1);
      p4.add(ch2);
      p4.add(ch3);
      p5.add(b1);
      p5.add(b2);
      msg=new JLabel("");
      p6.add(msg);
public void actionPerformed(ActionEvent ae)
      if(ae.getSource()==b1)
      {
             if(r1.isSelected()==true)
             {
                    x1=r1.getText();
             }
             else if(r2.isSelected()==true)
             {
                    x1=r2.getText();
```

}

{

```
}
              else if(r3.isSelected()==true)
              {
                     x1=r3.getText();
              }
              str=" from the city:"+x1;
              if(ch1.isSelected()==true)
              {
                     x2=ch1.getText();
              }
              if(ch2.isSelected()==true)
              {
                     x2+=","+ch2.getText();
              }
              if(ch3.isSelected()==true)
              {
                     x2+=" ,"+ch3.getText();
              }
              str+=" and You have Selected:"+x2;
              msg.setText("Welcome!!"+t1.getText()+" ("+t2.getText()+" )"+str);
       }
       if(ae.getSource()==b2)
       {
              t1.setText("");
              t2.setText("");
              ch1.setSelected(false);
              ch2.setSelected(false);
              ch3.setSelected(false);
              r1.setSelected(false);
              r2.setSelected(false);
              r3.setSelected(false);
              msg.setText("Your Registration is Cancelled");
       }
}
```

}

#### **OUTPUT:**

## C:\Program Files \Java\jdk1.7.0\bin>javac pgm8.java C:\Program Files \Java\jdk1.7.0\bin>appletviewer pgm8.java

| 🔹 Applet Viewer: pgm8                                                                                                    |         |
|----------------------------------------------------------------------------------------------------|---------|
| Applet                                                                                                    |         |
| Enter your Name haasika                                                                                                    |         |
| Enter your Age 14                                                                                                    |         |
| Enter your City 💿 Madurai 🔾 Chennai 🔾 Trichy                                                                                                   |         |
| Select your software 🕑 C 🔄 C++ 🔄 Java                                                                                                    |         |
| OK CANCEL                                                                                                    |         |
| Welcome‼haasika (14) from the city:Madurai and You have Sele                                                                                   | ected:C |
|                                                                                                    |         |
| Applet started                                                                                                    |         |
| Appret statted.                                                                                                    |         |
|                                                                                                    |         |
| Applet Viewer: pgm8                                                                                                    |         |
| Applet Viewer: pgm8 Applet                                                                                                    |         |
| Applet Viewer: pgm8 Applet Enter your Name                                                                                                    |         |
| Applet Viewer: pgm8  Applet  Enter your Name  Enter your Age                                                                                   |         |
| Applet Viewer: pgm8 Applet Enter your Name Enter your Age Enter your City O Madurai O Chennai O Trichy                                         |         |
| Applet Viewer: pgm8 Applet Enter your Name Enter your Age Enter your City O Madurai O Chennai O Trichy Select your software C C++ Java         |         |
| Applet Viewer: pgm8 Applet Enter your Name Enter your Age Enter your City Madurai Chennai Trichy Select your software C C++ Java OK CANCEL     |         |
| Applet Viewer: pgm8 Applet Enter your Name Enter your Age Enter your City Madurai Chennai Trichy Select your software C C++ Java OK CANCEL     |         |
| Applet Viewer: pgm8 Applet Enter your Name Enter your Age Enter your City O Madurai O Chennai Trichy Select your software C C++ Java OK CANCEL |         |

#### **RESULT:**

#### USE JDBC CONNECTIVITY AND CREATE TABLE, INSERT, DELETE AND UPDATE DATA

#### <u>Aim:</u>

To write a java program using JDBC Connection with ODBC technique to create table and perform insert, update and delete data using MS-Access.

## Way to Procedure:

#### **Database Creation:**

#### Step 1:

Go to Start→Programs→Microsoft Access 2007→Select the option BLANK DATABASE **Step 2**:

Choose Path of database and give filename "student" with file format Microsoft access 2002-2003 format (.mdb).

#### Step 3:

Save table as "student\_tab".

#### Step 4:

Select design view of table by clicking right button and give fields of table such as id, name with respective data type number, text respectively and set unique key in id.

## Step 5:

Give sample records and save the database and table data.

#### Step 6:

Close the package Microsoft access.

#### Data Source name creation:

#### Step 1:

Go to  $\rightarrow$  start $\rightarrow$ control panel $\rightarrow$ administrative tools $\rightarrow$ data source (ODBC) and get the wizard.

Step 2:

In DSN wizard, click add button and choose driver as "Microsoft diver do access (\*.mdb).

#### Step 3:

Give data source name as "stud" and select path of database then click OK.

Step 4:

Exit from ODBC wizard.

## Algorithm:

#### Step1:

Start the program.

#### Step 2:

Include packages java.io and java.sql.

## Step 3:

Define class with name "jdbc" and define the main function.

### Step 4:

Declare objects for Connection, Statement, ResultSet and also declare the object for BufferedReader class.

## Step 5:

Declare local variables ch,rno,n as integer and na as String.

## Step 6:

Register the JdbcOdbcDriver and make a connection using getConnection() by giving Data Source Name "Stud".

## Step 7:

Define switch case 1 for insert records,case 2 for delete records,3 for update records and 4 for Display records.

## Step 8:

Do Step 7 until will give choice > 4.

## Step 9:

Close Statement object and Connection object.

## Step 10:

{

{

```
// Use JDBC connectivity and create table, insert, update and delete data
```

```
import java.io.*;
import java.sql.*;
class jdbc
public static void main(String ar[])throws Exception
    Connection con;
    Statement st;
    ResultSet rs:
    BufferedReader br=new BufferedReader (new InputStreamReader(System.in));
    int ch,rno,n;
    String na;
    Class.forName("sun.jdbc.odbc.JdbcOdbcDriver");
    con=DriverManager.getConnection("jdbc:odbc:stud");
    st=con.createStatement();
    do
    {
         System.out.println("DATABASE MANIPULATION USING JDBC");
        System.out.println("1.Insert\n2.Delete\n3.Update\n4.Display");
        System.out.println("Enter the choice");
        ch=Integer.parseInt(br.readLine());
        switch(ch)
        {
            case 1:
                System.out.println("Enter Id to Insert:");
                rno=Integer.parseInt(br.readLine());
                System.out.println("Enter name to Insert:");
                na=br.readLine();
                try
                {
                    n=st.executeUpdate("insert into student_tab values("+rno+",'"+na+"')");
                    System.out.println(n+" row Inserted!!");
                }
                catch(SQLException e) { }
                break;
            case 2:
                System.out.println("Enter Id to Delete:");
                rno=Integer.parseInt(br.readLine());
                try
                {
                    n=st.executeUpdate("delete * from student tab where id="+rno);
                    System.out.println(n+" row Deleted!!");
                }
                catch(SQLException e){}
                break:
            case 3:
                System.out.println("Enter Id to Edit:");
```

```
Advanced Java Programming Lab
```

```
rno=Integer.parseInt(br.readLine());
                 System.out.println("Enter name to Edit:");
                 na=br.readLine();
                 try
                 {
                    n=st.executeUpdate("update student_tab set name='"+na+"' where
                                                                              id="+rno);
                     System.out.println(n+" row Updated!!");
                }
                 catch(SQLException e){}
                 break;
            case 4:
                try
                 {
                    rs=st.executeQuery("select * from student_tab");
                    System.out.println("ID\tNAME\n******************************);
                     while(rs.next())
                    {
                         System.out.println(rs.getInt(1)+"\t"+rs.getString(2));
                     }
                 }
                 catch(SQLException e) { }
                 break;
            default:
                System.out.println("Invalid Choice");
        }
    }while(ch<=4);</pre>
st.close();
con.close();
}
}
```

#### **OUTPUT:**

C:\Program Files \Java\jdk1.7.0\bin>javac jdbc.java C:\Program Files \Java\jdk1.7.0\bin>java jdbc

DATABASE MANIPULATION USING JDBC 1..Insert 2.Delete 3.Update 4.Display **Enter Choice:** 1 Enter Id to Insert: 111 Enter name to Insert: haafi 1 row Inserted!! DATABASE MANIPULATION USING JDBC 1.Insert 2.Delete 3.Update 4.Display Enter Choice:4 ID NAME \*\*\*\*\* 111 haafi 222 sita DATABASE MANIPULATION USING JDBC 1.Insert 2.Delete 3.Update 4.Display Enter Choice:2 Enter Id to Delete: 222 1 row Deleted!! DATABASE MANIPULATION USING JDBC 1.Insert 2.Delete 3.Update 4.Display **Enter Choice:** 4 ID NAME \*\*\*\*\*\* 111 haafi DATABASE MANIPULATION USING JDBC 1.Insert 2.Delete 3.Update

4.Display Enter Choice:3 Enter Id to Edit: 111 Enter name to Edit: haasika 1 row Updated!! DATABASE MANIPULATION USING JDBC 1.Insert 2.Delete 3.Update 4.Display Enter Choice: 4 ID NAME \*\*\*\*\* 111 haasika DATABASE MANIPULATION USING JDBC 1.Insert 2.Delete 3.Update 4.Display Enter Choice: 5 Invalid Choice

#### **RESULT:**

#### EX.NO:4

<u>Aim:</u>

#### **IMPLEMENT A CLIENT/SERVER APPLICATION USING RMI**

To write a java program to implement a Client/Server application using RM1.

#### <u>Algorithm:</u>

#### **Program 1: Define the Remote Interface**

#### Step 1:

Start the program.

## Step 2:

Import the package java.rmi.\*.

#### Step 3:

Define interface "AddServerIntf" by extends from Remote.

#### Step 4:

Declare the methods to perform arithmetic operation add, sub, mul, div, modulo and throws RemoteException.

#### Step 5:

Stop the program.

#### Program 2: Implement Remote Interface

#### Step 1:

Start the program.

#### Step 2:

Import the packages java.rmi.\* and java.rmi.server.\*.

#### Step 3:

Define class AddServerImpl by extends from "UnicastRemoteObject" and implements "AddServerIntf".

#### Step 4:

Define the procedure for interface methods by throwing RemoteException.

#### Step 5:

### Program 3: Implementation of Server Machine

Step 1:

Start the program.

## Step 2:

Import the packages java.rmi.\* and java.net.\*

## Step 3:

Define class server with main function.

## Step 4:

Create object for the class AddServerImpl.

## Step 5:

Using naming.rebind() method add the interface to the server .

## Step 6:

Stop the program.

## Program 4: Implementation of Client Machine

## Step 1:

Start the program.

## Step 2:

Define class "client" with main() function

## Step 3:

Create object for server interface with proper URL definition using naming.lookup(); **Step 4:** 

Using this object call required methods and handling exception.

## Step 5:

## // 1. Define the Remote Interface

```
import java.rmi.*;
public interface AddServerIntf extends Remote
{
       int add(int a, int b) throws RemoteException;
       int sub(int a,int b) throws RemoteException;
      int mul(int a,int b) throws RemoteException;
      int div(int a,int b) throws RemoteException;
       int mod(int a,int b) throws RemoteException;
}
// 2. Implement Remote Interface
import java.rmi.*;
import java.rmi.server.*;
public class AddServerImpl extends UnicastRemoteObject implements AddServerIntf
{
       public AddServerImpl() throws RemoteException
       {}
       public int add(int a,int b)throws RemoteException
       {
             return (a+b);
       public int sub(int a,int b)throws RemoteException
       {
             return (a-b);
       }
       public int mul(int a, int b)throws RemoteException
       {
             return (a*b);
       public int div(int a, int b)throws RemoteException
       {
              return (a/b);
       }
       public int mod(int a, int b)throws RemoteException
       {
              return (a%b);
       }
}
// 3. Implementation of Server Machine
```

```
import java.rmi.*;
import java.net.*;
public class AddServer
{
     public static void main(String args[])
```

```
{
    try
    {
        AddServerImpl obj = new AddServerImpl();
        Naming.rebind("addserver", obj);
        System.out.println("server started");
    }
    catch (Exception e)
    {
        System.out.println("Exception: " + e);
    }
}
```

## // 4. Implementation of Client Machine

import java.rmi.\*; import java.io.\*; public class AddClient

```
{
```

}

}

```
public static void main(String args[])
{
      try
       {
      DataInputStream ds=new DataInputStream(System.in);
      String s="rmi://MY-PC/addserver";
      AddServerIntf obj = (AddServerIntf)Naming.lookup(s);
      System.out.println("ENTER THE VALUES FOR a & b:");
      int a=Integer.parseInt(ds.readLine());
      int b=Integer.parseInt(ds.readLine());
      System.out.println("ADDITION="+obj.add(a,b));
      System.out.println("SUBTRACTION="+obj.sub(a,b));
      System.out.println("MULTIPLICATION="+obj.mul(a,b));
      System.out.println("DIVISION="+obj.div(a,b));
      System.out.println("MODULODIVISION="+obj.mod(a,b));
      }
       catch (Exception e)
       {
             System.out.println("Exception: " + e);
       }
}
```

#### **OUTPUT:**

#### LOCAL HOST SERVER SIDE COMMAND WINDOW:

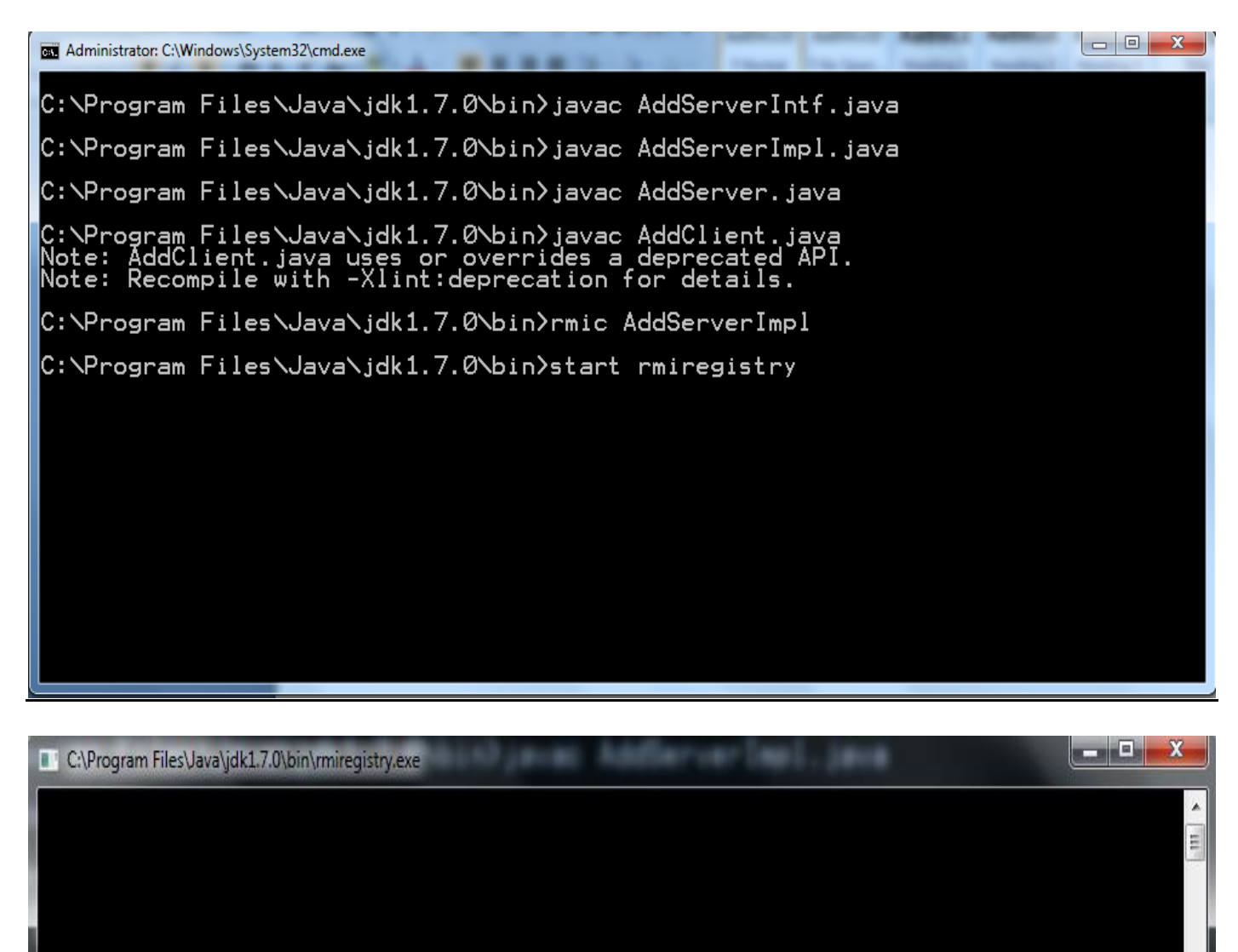

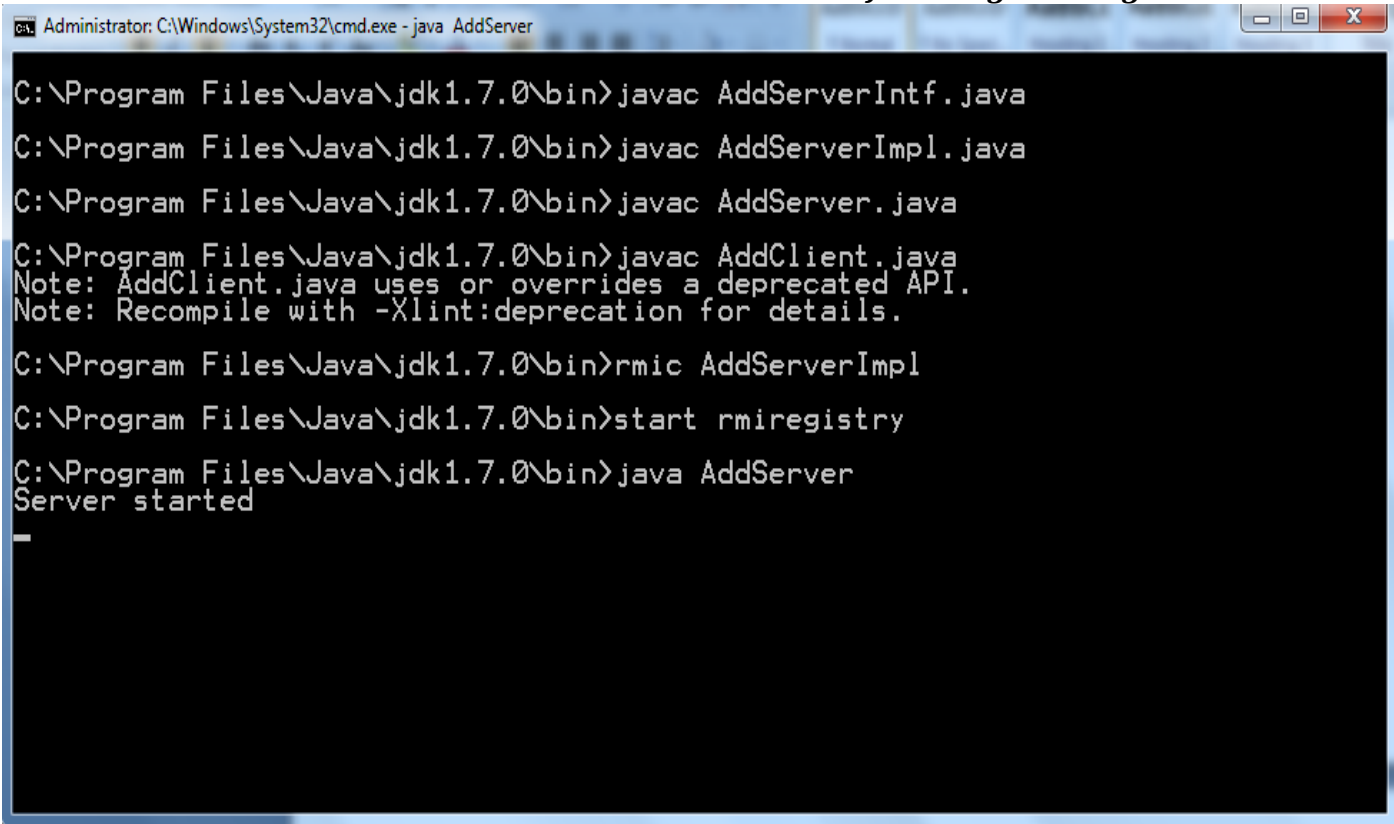

#### LOCAL HOST CLIENT SIDE COMMAND WINDOW:

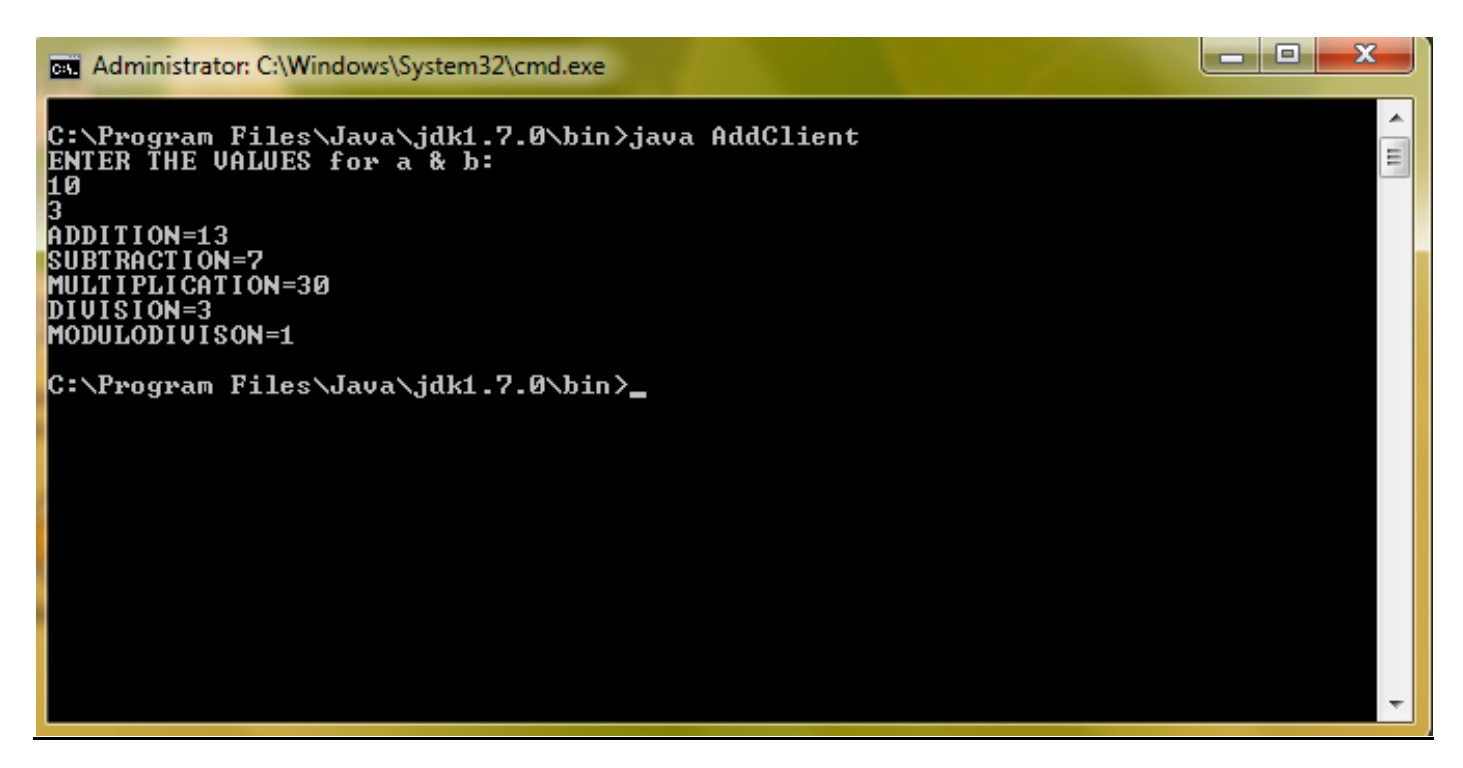

#### **RESULT:**

#### EX.NO:5

Aim:

### CREATE A COOKIE AND SET THE EXPIRY TIME

To write a java program to create a cookie and set the expiry time of the same.

#### <u>Algorithm:</u>

#### Step 1:

Start the program.

#### Step 2:

Create html file which contains the text fields for first and last name.

#### Step 3:

Set submit button also.

#### Step 4:

Create java program and import needed package.

#### Step 5:

Define class cook by extending Httpservlet.

#### Step 6:

Define objects for "cookie" class within Doget () method.

#### Step 7:

Set expiry time for 2 cookies using SetMaxAge ()

#### Step 8:

Add cookies to response object.

#### Step 9:

Set content type of page.

#### Step 10:

Create object for printWriter for printing firstname and lastname which is from html file.

#### Step 11:

// Create a Cookie and Set the Expiry Time

#### <u>Hello.html</u>

```
<html>
<head><title>cookies</title></head>
<body>
<form action="http://local host:8080/examples/servlet/cook" method="get">
FIRST NAME:<input type="text" name="fn"/></br>
LAST NAME:<input type="text" name="ln"/>
</br><input type="submit" value="SUBMIT"/>
</form></body></html>
Cook.java
import java.io.*;
import javax.servlet.*;
import javax.servlet.http.*;
public class cook extends HttpServlet
{
public void doGet(HttpServletRequest req,HttpServletResponse res)throws
ServletException,IOException
{
Cookie c1=new Cookie("cookie1",reg.getParameter("fn"));
Cookie c2=new Cookie("cookie2",req.getParameter("ln"));
c1.setMaxAge(60*60*24);
c2.setMaxAge(60*60*24);
res.addCookie(c1);
res.addCookie(c2);
res.setContentType("text/html");
PrintWriter out=res.getWriter();
out.println("<center><font color='red'>SAMPLE COOKIES</font></center>");
out.println("<font color='green'>FIRST NAME:"+req.getParameter("fn")+"</font>");
out.println("<font color='green'>LAST NAME:"+req.getParameter("ln")+"</font>");
}
}
```

#### **OUTPUT:**

#### **TOMCAT COMMAND WINDOW:**

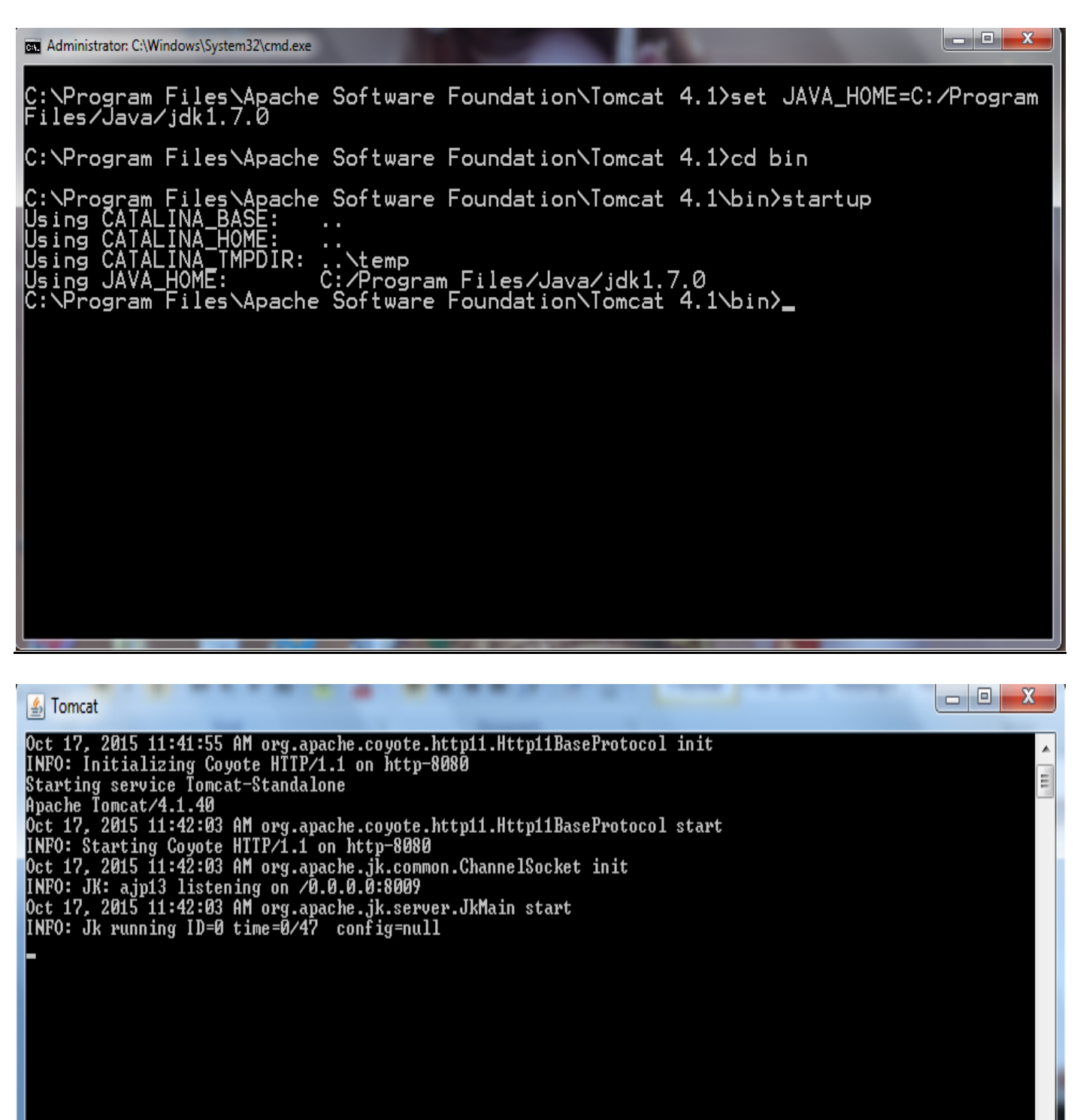

#### JAVA COMMAND WINDOW:

C:\Program Files\Java\jdk1.7.0\bin>javac cook.java -classpath "C:\Program Files \Apache Software Foundation\Tomcat 4.1\common\lib\servlet.jar"

#### **COPY THE FILE:**

Local Disc(C:)  $\rightarrow$  Program Files  $\rightarrow$  Java $\rightarrow$  jdk1.7.0  $\rightarrow$  bin $\rightarrow$  cook.class. **PASTE THE FILE:** Local Disc(C:)  $\rightarrow$  Program Files  $\rightarrow$  Apache Software Foundation  $\rightarrow$  Tomcat 4.1  $\rightarrow$  Webapps  $\rightarrow$ Examples  $\rightarrow$  WEB\_INF  $\rightarrow$  classes  $\rightarrow$  paste cook.class

#### **BROWSER WINDOW:**

| 🗿 cookies - Microsoft Internet Explorer                                   |                         |                          |                            |                          |                    |
|---------------------------------------------------------------------------|-------------------------|--------------------------|----------------------------|--------------------------|--------------------|
| File Edit View Favorites Tools Help                                       |                         |                          |                            |                          | 1                  |
| 🔇 Back = 🕑 = 📓 🚺 🔎 Search 👷 Favorites 🤬                                   | 🔗 · 🎍 🖻 🛛 📃             | 🖉 <mark>S</mark> 🛍 🚳     |                            |                          |                    |
| Address 🖉 C:\Documents and Settings\User\My Documents\servlet\cookie.html |                         |                          |                            |                          | 💌 🄁 Go             |
| P Search                                                                  | ETOTO E VITY 🖬 🝷 👸 Iror | 1 Man 🁊 Hulk 🔞 Captain A | kmerica   Quick Play 🛅 Cor | nic News 🚯 Super Videos  | 📣 🐰                |
| First Name:                                                               |                         |                          |                            |                          |                    |
| X Dissurgions v 21 (20, 100 100 100 100 100 100 100 100 100 1             | his day mark            |                          |                            |                          | <u>×</u>           |
| Start C:\WINDOWS\syste                                                    | C:\WINDOWS\syste        | 🛃 Tomcat                 | Classes                    | 🥙 cookies - Microsoft In | 🛛 🖞 🗘 🖝 🚮 12:36 PM |

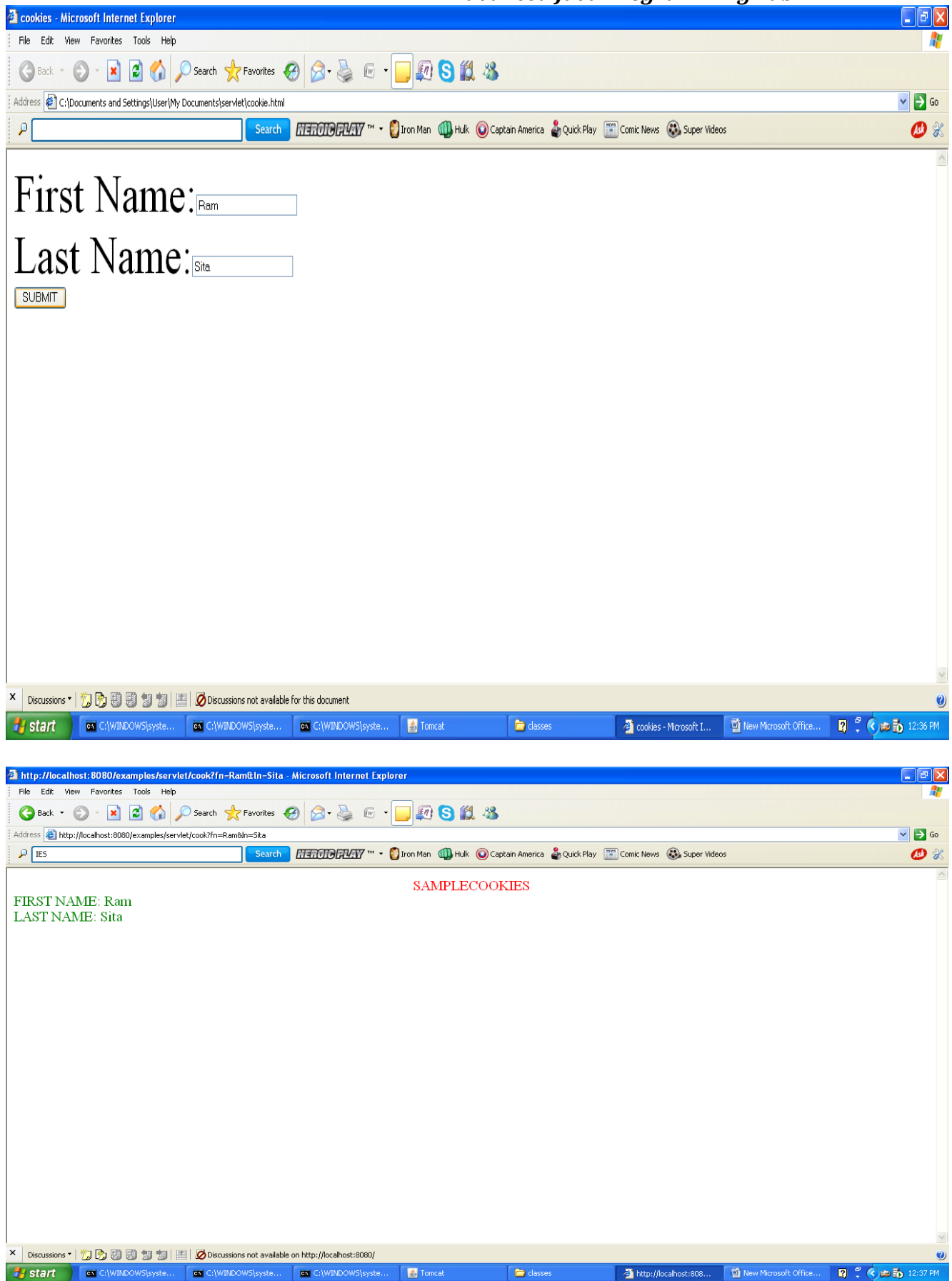

Advanced Java Programming Lab

| http://localhost:8080/example       | les/servlet/cook?fn=suhira∈=rama - Microsoft Internet Explorer                                                |                    |
|-------------------------------------|----------------------------------------------------------------------------------------------------|--------------------|
| File Edit View Favorites Too        | ols Help                                                                                                    | A.                 |
| 🚱 Back 🔹 🐑 💌 😰                      | 🕜 🔎 Search 👷 Favorites 🥪 😥 😼 🐷 🔹 🧾 🚛 😒 🇱 🥸                                                                    |                    |
| Address 🕘 http://localhost:8080/exa | amples/servlet/cook?fn=suhira&In=rama                                                                         | 💌 🄁 Go             |
| P IES                               | Search 🛛 🕮 🕬 🖓 Super Videos                                                                                   | 📣 🐰                |
| History ×                           |                                                                                                    | <u>^</u>           |
| View 🝷 🎑 Search                     | SAMPLECOOKIES                                                                                                 |                    |
| 🧾 3 Weeks Ago                       | FIKST NAME: sumra                                                                                             |                    |
| 🧰 2 Weeks Ago                       | LAST NAME: rama                                                                                               |                    |
| 🧰 Last Week                         |                                                                                                    |                    |
| Monday                              |                                                                                                    |                    |
| 🛄 Tuesday                           |                                                                                                    |                    |
| Wednesday                           |                                                                                                    |                    |
| 🛄 Thursday                          |                                                                                                    |                    |
| Friday                              |                                                                                                    |                    |
| 🔤 rousy                             |                                                                                                    |                    |
| Cook?fn=eui&ln=WD                   |                                                                                                    |                    |
| Cook?fn=Ram&ln=Sita                 |                                                                                                    |                    |
| e count                             |                                                                                                    |                    |
| ivalidation cook?fn=F               | RamQh=Sita                                                                                                    |                    |
| My Computer                         | rahost:8080/examples/servlet/cook?tn=Ram8th=Sita                                                              |                    |
|                                     |                                                                                                    |                    |
|                                     |                                                                                                    |                    |
|                                     |                                                                                                    |                    |
|                                     |                                                                                                    |                    |
|                                     |                                                                                                    |                    |
|                                     |                                                                                                    |                    |
|                                     |                                                                                                    |                    |
|                                     |                                                                                                    |                    |
|                                     |                                                                                                    |                    |
|                                     |                                                                                                    | ✓                  |
|                                     | 📉 Uscussions '   🎧 🕼 🖏 🕲 20   🛗 🖉 Uscussions not available on http://liocalnost:buou/                         | ()<br>()           |
| 🛃 start 🛛 🔤 C:\WINDOWS              | Slyste 🛋 C.(WINDOWS)syste 🛋 C.(WINDOWS)syste 📓 Tomcat 📮 classes 🗿 http://localhost:808 🛐 New Microsoft Office | 😰 🏅 🔇 📾 🔂 12:38 PM |

## **RESULT:**

#### EX.NO:6

#### COUNT NUMBER OF ACCESS TIMES OF THE SERVLET PAGE

Aim:

To write java program to create Servlet to count the number of access time of that servlet page.

#### Algorithm:

#### Step 1:

Start the program.

#### Step 2:

Import the packages java.io. javax .servlet, javax.servlet.http.

#### Step 3:

Define class count extends from Httpservlet.

#### Step 4:

Set counting variable c as zero.

#### Step 5:

Define doGet () method. Set content type of page and initialize the object for printWriter class by calling the method getWriter ()

#### Step 6:

Increment the variable c by 1 for every access.

#### Step 7:

Print the value of c which indicates the counting.

#### Step 8:

//Count Number of Access Times of the Servlet Page

#### **OUTPUT:**

#### **TOMCAT COMMAND WINDOW:**

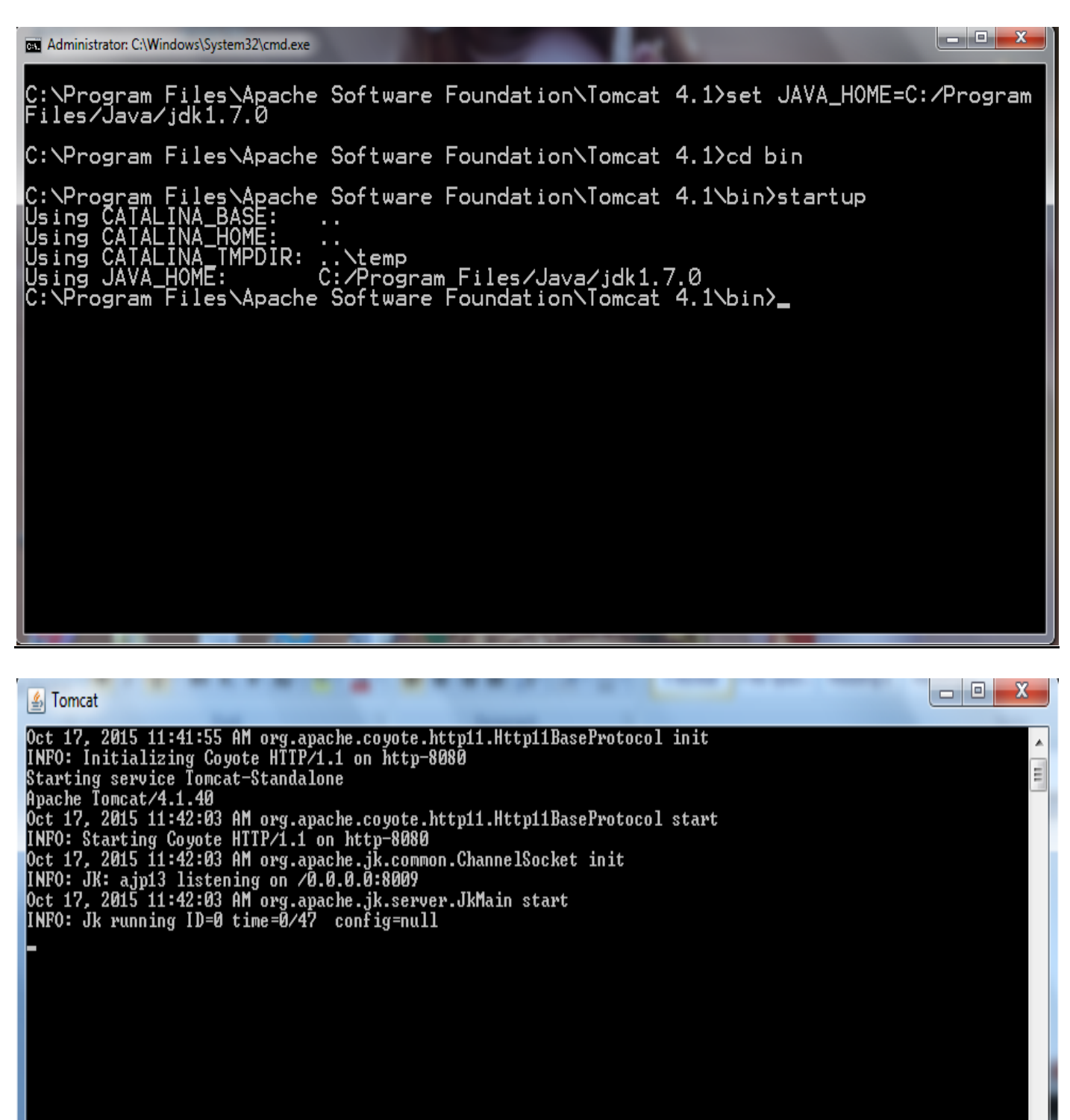

#### JAVA COMMAND WINDOW:

 $\label{eq:c:Program Files} To the set of the set of t$ 

#### **COPY THE FILE:**

Local Disc(C:)  $\rightarrow$  Program Files  $\rightarrow$  Java $\rightarrow$  jdk1.7.0  $\rightarrow$  bin $\rightarrow$  count.class.

#### PASTE THE FILE:

Local Disc(C:)  $\rightarrow$  Program Files  $\rightarrow$  Apache Software Foundation  $\rightarrow$  Tomcat 4.1  $\rightarrow$  Webapps  $\rightarrow$  Examples  $\rightarrow$  WEB\_INF  $\rightarrow$  classes  $\rightarrow$  paste count.class

#### **BROWSER WINDOW:**

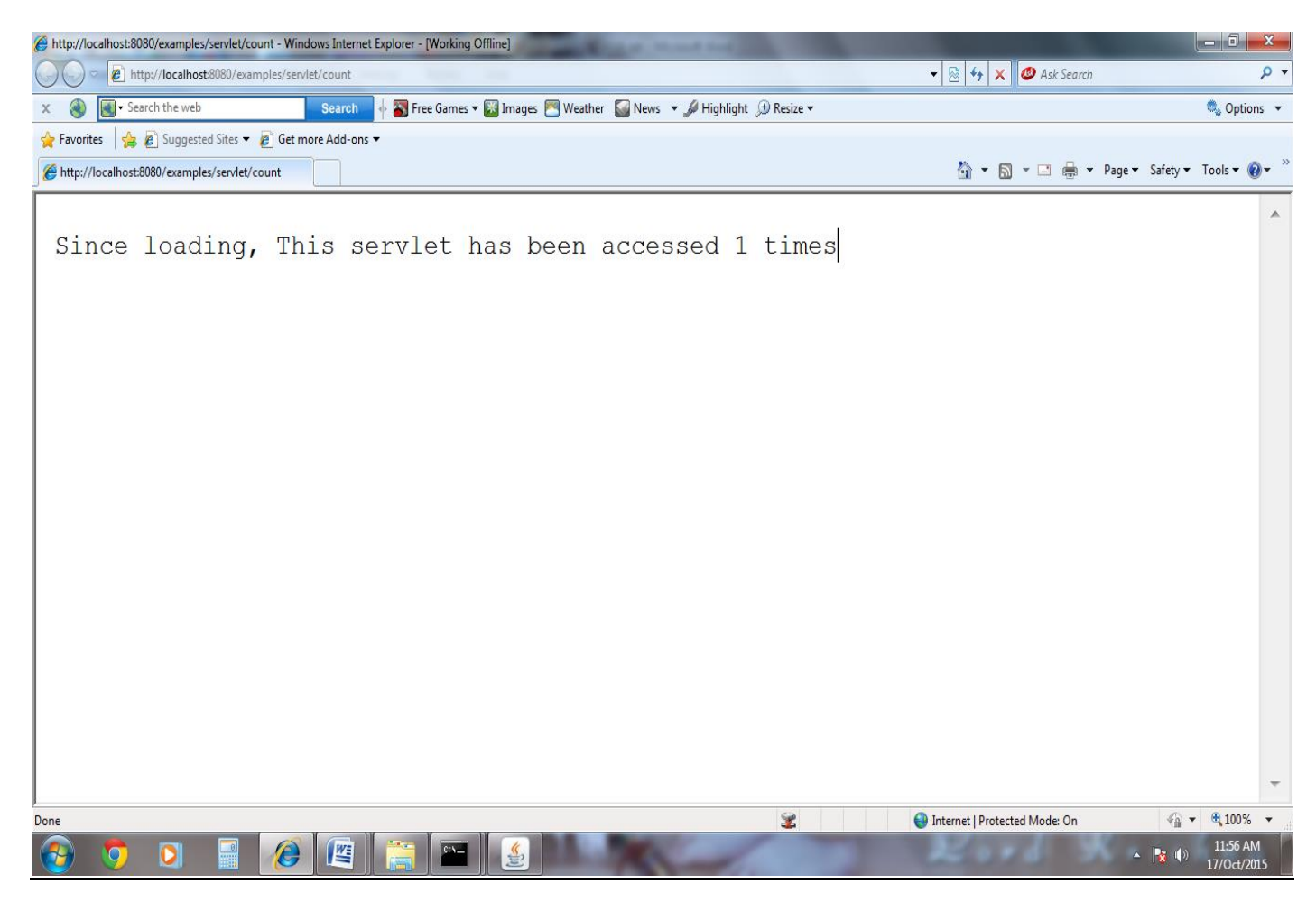

#### **RESULT:**

#### EX.NO:7

#### CREATE A FORM AND VALIDATE PASSWORD USING SERVLET

#### <u>Aim:</u>

To write a java program to create a form and validate password using servlet.

#### <u>Algorithm:</u>

#### Step 1:

Start the program.

#### Step 2:

Create html file which contains the textbox for username and password with submit and reset button with alignment made by tables.

#### Step 3:

Create java program with class "validation"

#### Step 4:

Import required packages and extends the class from GenericServlet in main class.

#### Step 5:

Create object for printWriter () and read parameter () which is accessed by Httpservletrequest object.

#### Step 6:

Check username and password is "admin" if so, print the message "Welcome to this webpage", if not so, print the error message.

#### Step 7:

Close printWriter object.

#### Step 8:

// Create a Form and Validate Password Using Servlet

#### Login.html:

## Validation.java:

```
import java.io.*;
import java.util.*;
import javax.servlet.*;
public class validation extends GenericServlet
ł
public void service(ServletRequest req,ServletResponse res)throws ServletException,IOException
{
PrintWriter pw=res.getWriter();
String x=req.getParameter("user");
String y=req.getParameter("pwd");
if(x.equals("admin")&&y.equals("admin"))
pw.println("<font color='green' size='5'>Welcome to this webpage</font>");
else
pw.println("<font color='red' size='5'>Invalid username or password</font>");
pw.close();
}
}
```

#### **OUTPUT:**

#### **TOMCAT COMMAND WINDOW:**

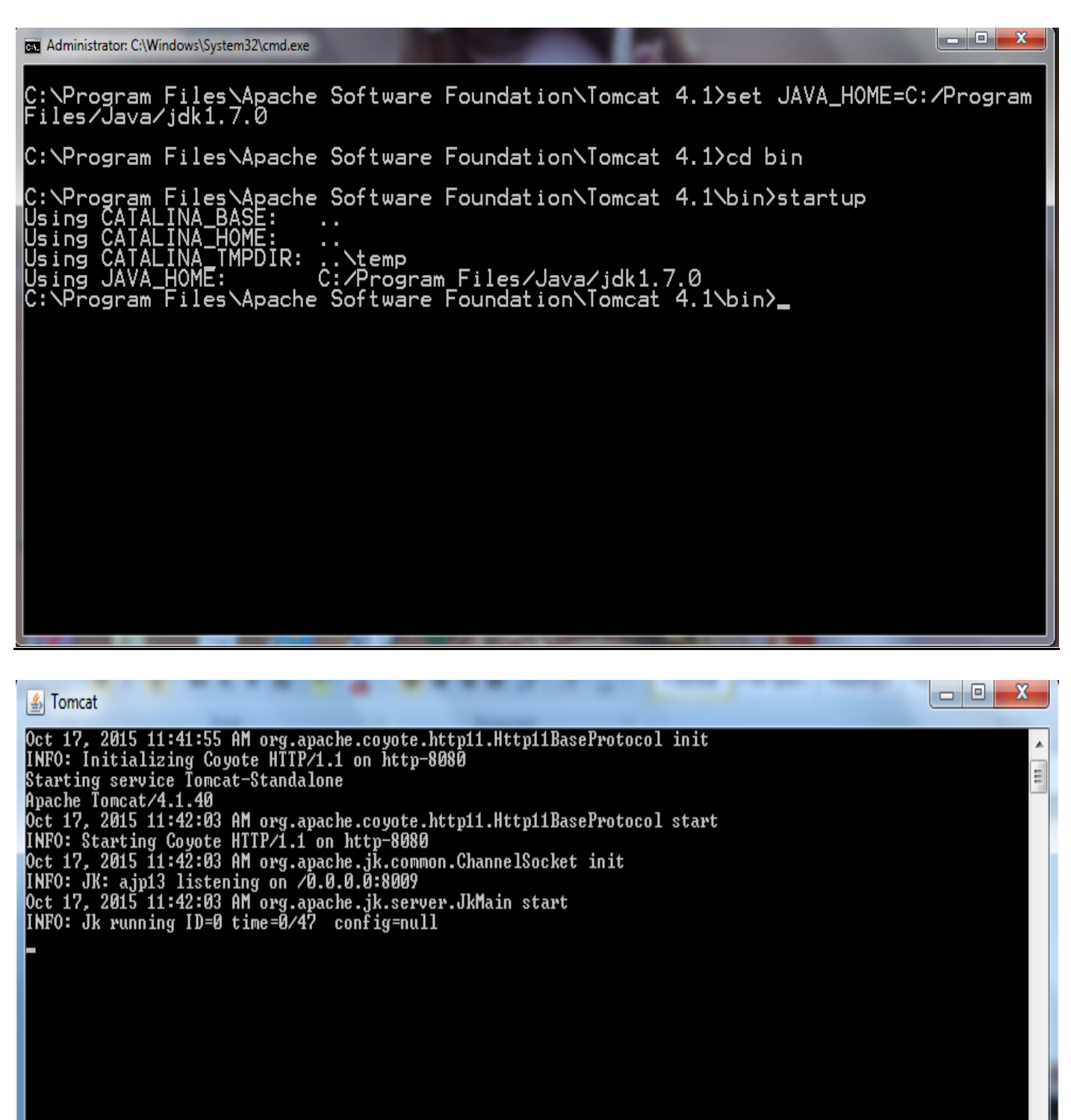

#### JAVA COMMAND WINDOW:

C:\Program Files\Java\jdk1.7.0\bin>javac validation.java -classpath "C:\Program Files \Apache Software Foundation\Tomcat 4.1\common\lib\servlet.jar"

#### **COPY THE FILE:**

Local Disc(C:)  $\rightarrow$  Program Files  $\rightarrow$  Java $\rightarrow$  jdk1.7.0  $\rightarrow$  bin  $\rightarrow$  vaidation.class.

## PASTE THE FILE:

Local Disc(C:)  $\rightarrow$  Program Files  $\rightarrow$  Apache Software Foundation  $\rightarrow$  Tomcat 4.1  $\rightarrow$  Webapps  $\rightarrow$  Examples  $\rightarrow$  WEB\_INF  $\rightarrow$  classes  $\rightarrow$  paste validation.class

#### **BROWSER WINDOW:**

| 🖉 Login - Windows Internet Explorer - [Working Offline]  |                                           |
|----------------------------------------------------------|-------------------------------------------|
| C\Users\sanger\Desktop\\ogin.html                        | 👻 🐓 🗶 🚳 Ask Search 🖉 🔻                    |
| 🗴 🌒 💽 🗣 Search the web Search 🔶 Search 🕴 Search          | 🔩 Options 🔻                               |
| 🖕 Favorites 🛛 🙀 🖉 Suggested Sites 🔻 🖉 Get more Add-ons 🔻 |                                           |
| 🏉 Login                                                  | 🛐 🕶 🔝 👻 🖃 🖶 👻 Page 🕶 Safety 🕶 Tools 🕶 🕢 👻 |
| Dore                                                     | ▲ Computer   Protected Mode: Off          |
|                                                          |                                           |
|                                                          | ▲ 🛐 (I) 12:17 PM<br>17/Oct/2015           |

Advanced Java Programming Lab

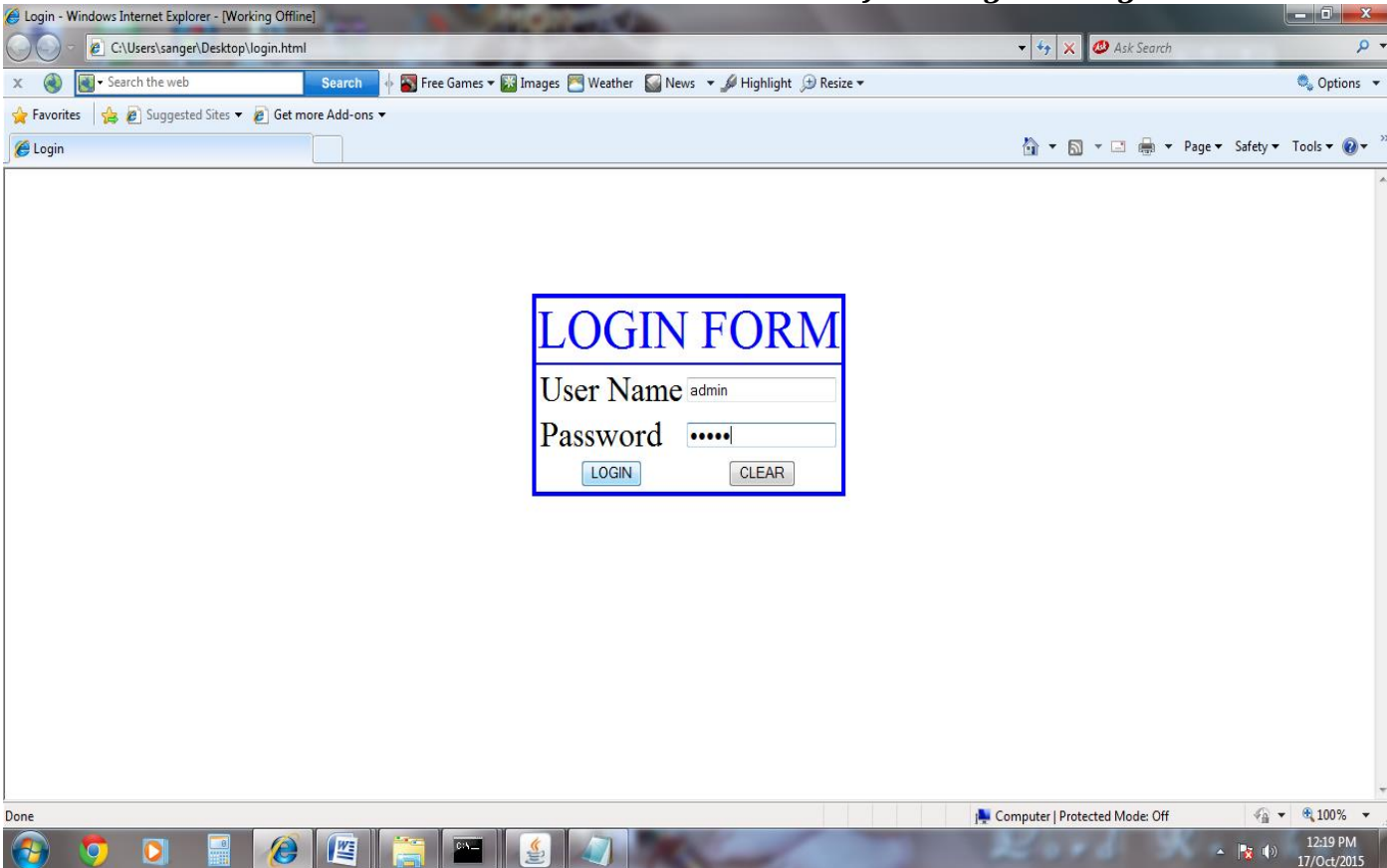

| 🧉 http://localhost:8080/examples/servlet/user - Windows Internet Explorer                         | And in case of the local division of the local division of the loc |                      |
|---------------------------------------------------------------------------------------------------|----------------------------------------------------------------------------------------------------|----------------------|
| C v l http://localhost/8080/examples/servlet/user                                                 | 🔹 🗟 😽 🗙 🧶 Ask Search                                                                                                    | ۹ م                  |
| 🗴 🛞 💽 - Search the web Search 🛉 🛐 Free Games 🕶 🔛 Images 🕾 Weather 🎧 News 👻 🌽 Highlight 💬 Resize 🕶 |                                                                                                    | 🔍 Options 🔻          |
| 🖕 Favorites 🛛 🙀 🖉 Suggested Sites 🔻 🖉 Get more Add-ons 👻                                          |                                                                                                    |                      |
| C http://localhost&080/examples/serviet/user                                                      | 🟠 🔹 🔝 👻 🚍 📥 💌 Page 🕶                                                                                                    | Safety ▼ Tools ▼ 🕢 ▼ |
|                                                                                                   |                                                                                                    | *                    |
| Walcome to this web nego                                                                          |                                                                                                    |                      |
| welcome to this web page                                                                          |                                                                                                    |                      |
|                                                                                                   |                                                                                                    |                      |
|                                                                                                   |                                                                                                    |                      |
|                                                                                                   |                                                                                                    |                      |
|                                                                                                   |                                                                                                    |                      |
|                                                                                                   |                                                                                                    |                      |
|                                                                                                   |                                                                                                    |                      |
|                                                                                                   |                                                                                                    |                      |
|                                                                                                   |                                                                                                    |                      |
|                                                                                                   |                                                                                                    |                      |
|                                                                                                   |                                                                                                    |                      |
|                                                                                                   |                                                                                                    |                      |
|                                                                                                   |                                                                                                    |                      |
|                                                                                                   |                                                                                                    |                      |
|                                                                                                   |                                                                                                    |                      |
|                                                                                                   |                                                                                                    | -                    |
|                                                                                                   | Character Data to Made On                                                                                                    | G = @ 100% -         |
|                                                                                                   | Internet   Protected Mode: Un                                                                                                    | 12:21 PM             |
|                                                                                                   | the second of the second second second second second second second second second second second second second se                                                                                                    | 17/Oct/2015          |

Advanced Java Programming Lab

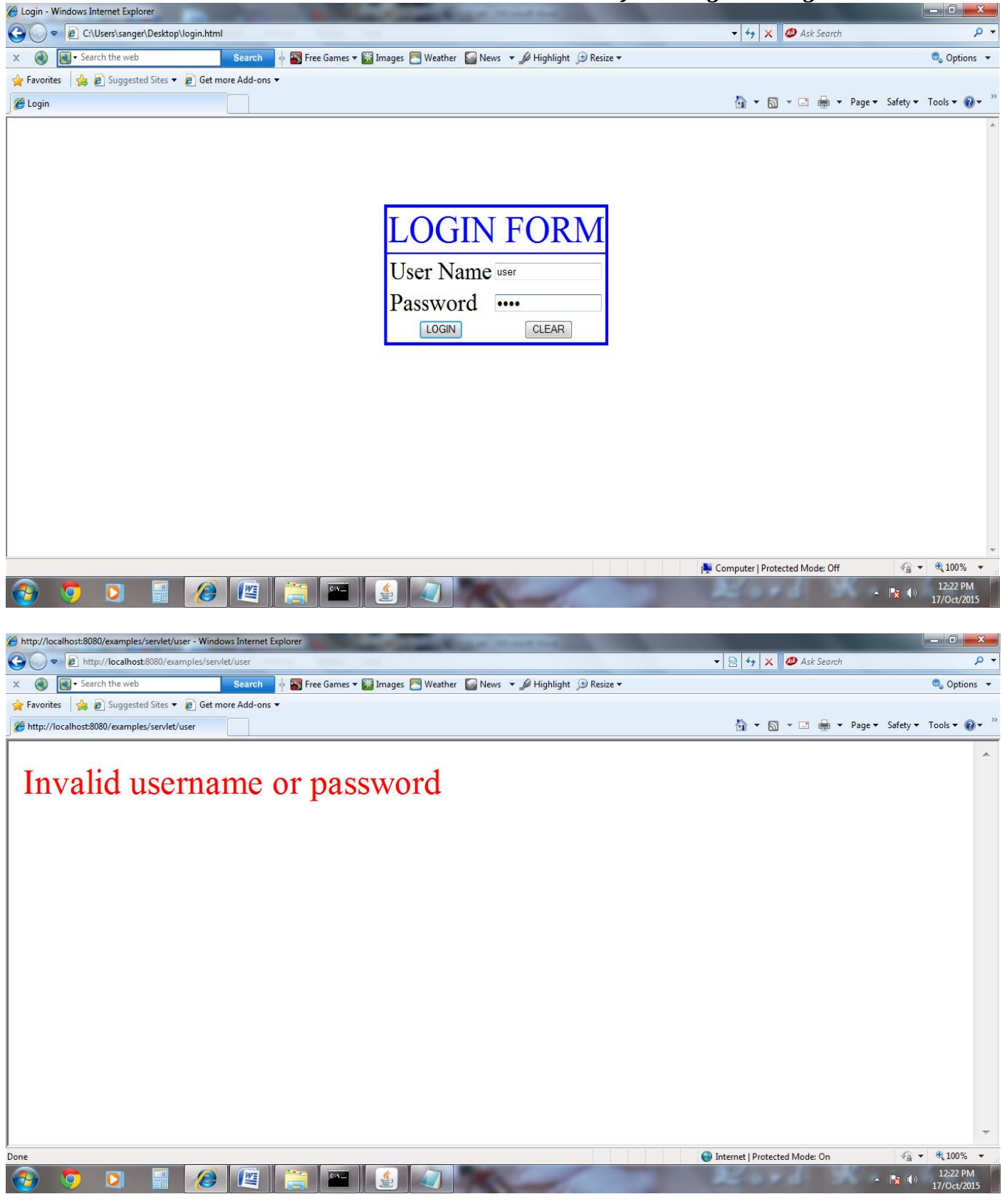

#### **RESULT:**

#### **EX.NO:9**

#### **CONVERT AN IMAGE IN RGB TO A GRAYSCALE IMAGE**

<u>Aim:</u>

Write a java program to convert an image in RGB to a grayscale image.

#### Algorithm:

#### Step 1:

Start the program.

#### Step 2:

Import the packages such as java.awt.\*, java.awt.image.\*, javax.imageio.ImageIO, java.io.\*.

#### Step 3:

Define the main class rgb with main function and throws IOException.

#### Step 4:

Create object for DataInputStream, String class.

#### Step 5:

Create object for BufferedImage and read the input image file namely x1.jpg.

#### Step 6:

Take individual pixels of image and change the color of pixel by using the methods getRGB(), setRGB() with in for loop.

#### **Step 7:**

Get the output filename and stored the converted image within a filename by using ImageIO.write() function with the extension ".jpg".

#### Step 8:

```
//Convert an image in RGB to a Grayscale Image
```

```
import javax.imageio.ImageIO;
import java.awt.*;
import java.awt.image.*;
import java.io.*;
public class rgb
{
       public static void main(String args[]) throws IOException
              DataInputStream in=new DataInputStream(System.in);
              String s;
              int w:
              BufferedImage img=ImageIO.read(new File("x1.jpg"));
              for(w=0;w<img.getWidth();w++)</pre>
              {
                     for(int h=0;h<img.getHeight();h++)</pre>
                     {
                            Color oc=new Color(img.getRGB(w,h));
                            int avg=((oc.getRed()+oc.getGreen()+oc.getBlue())/3);
                            Color cc=new Color(avg,avg,avg);
                            img.setRGB(w,h,cc.getRGB());
                     }
              }
              System.out.println("Enter the Output FileName:");
              s=in.readLine();
              ImageIO.write(img,".jpg",new File(s+".jpg"));
              System.out.println("RGB image x1.jpg was successfully converted to Grayscale
                                                         image stored in filename="+s+".jpg");
       }
}
```

## **OUTPUT:**

C:\Program Files \Java\jdk1.7.0\bin>javac rgb.java C:\Program Files \Java\jdk1.7.0\bin>java rgb

Enter the Output FileName: x2 RGB image x1.jpg was successfully converted to Grayscale image stored in filename=x2.jpg

Notes: Go to Java Home Directory to verify the output.

## **RESULT:**

## **DEVELOP CHAT SERVER USING JAVA**

To write java program for chat server using datagram packet and datagram socket.

#### <u>Algorithm:</u>

#### Step 1:

Aim:

Start the program.

#### Step 2:

Import java.net package for client server application.

#### Step 3:

Define buffer size, server port, client port, byte array and declare object for datagram socket.

## Step 4:

Create method theserver () for sending data to client using datagram packet object and send () method.

#### Step 5:

Create method theclient() for receiving packets from server using datagram packet object by receive() method.

#### Step 6:

Print data in client window by using getdata() and getlength() method.

#### Step 7:

Define main function and receive command line arguments.

#### Step 8:

If command line arguments length is 1 then call theserver() otherwise call theclient().

#### Step 9:

```
// Develop Chat Server Using Java
import java.net.*;
class chat
{
public static int BUFSIZE=1024;
public static int serverport=1057;
public static int clientport=1058;
public static DatagramSocket ds;
public static byte buffer[]=new byte[BUFSIZE];
public static void theserver()throws Exception
{
       int pos=0;
       while(true)
       {
       int c=System.in.read();
       switch(c)
       {
       case -1:
              System.out.println("Server quits");
              return;
       case '\n':
              DatagramPacket dp=new DatagramPacket (buffer,pos, InetAddress.getLocalHost(),
                                                                                       clientport);
              ds.send(dp);
              pos=0;
              break;
       default:
              buffer[pos++]=(byte)c;
       }
     }
}
public static void theclient()throws Exception
{
       while(true)
       {
              DatagramPacket dp=new DatagramPacket(buffer,buffer.length);
              ds.receive(dp);
              String str=new String(dp.getData(),0,dp.getLength());
              System.out.println(str);
       }
}
public static void main(String ar[])throws Exception
{
       if(ar.length==1)
       {
              ds=new DatagramSocket(serverport);
              theserver():
```

```
}
else
{
    ds=new DatagramSocket(clientport);
    theclient();
}
```

} }

#### **OUTPUT:**

#### LOCALHOST SERVER SIDE COMMAND WINDOW

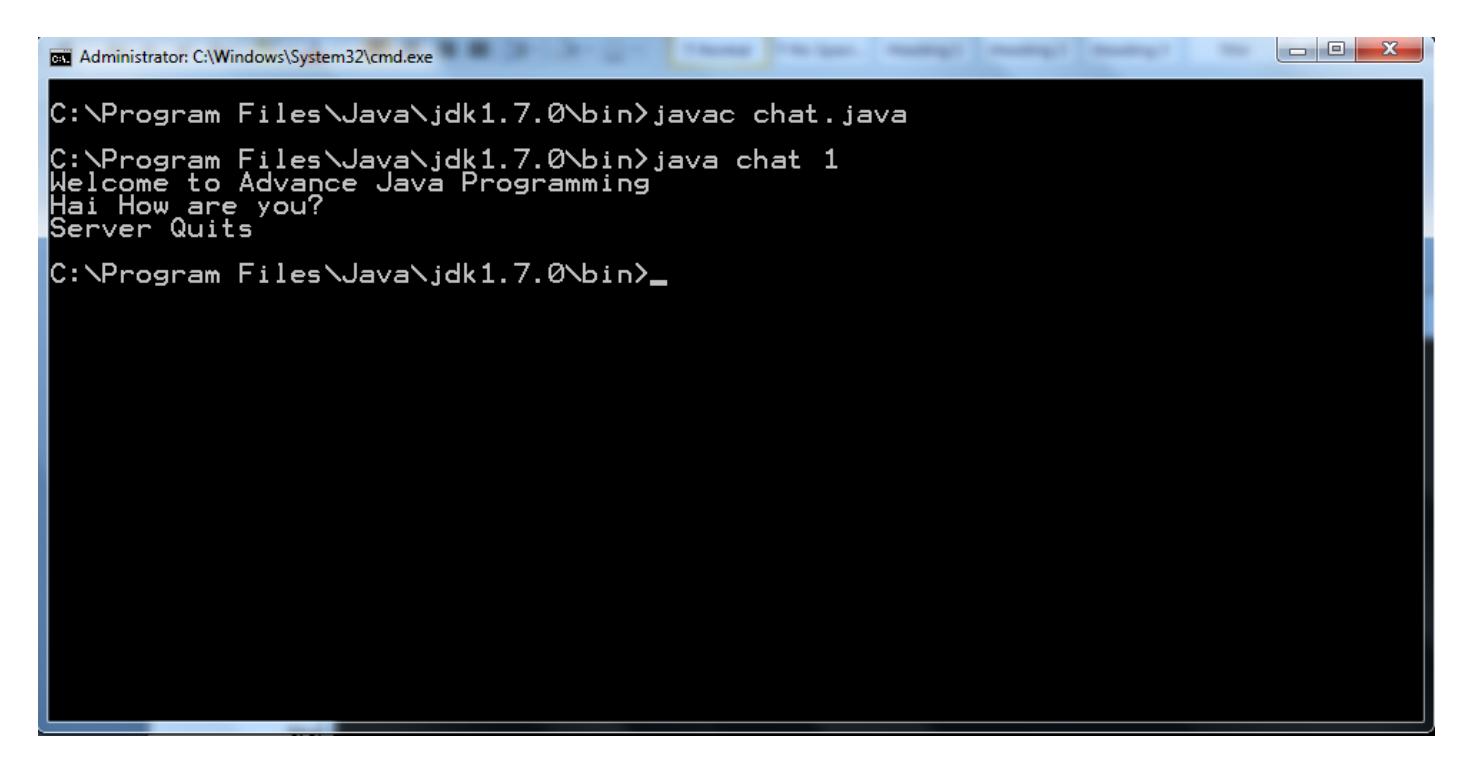

#### LOCALHOST CLIENT SIDE COMMAND WINDOW

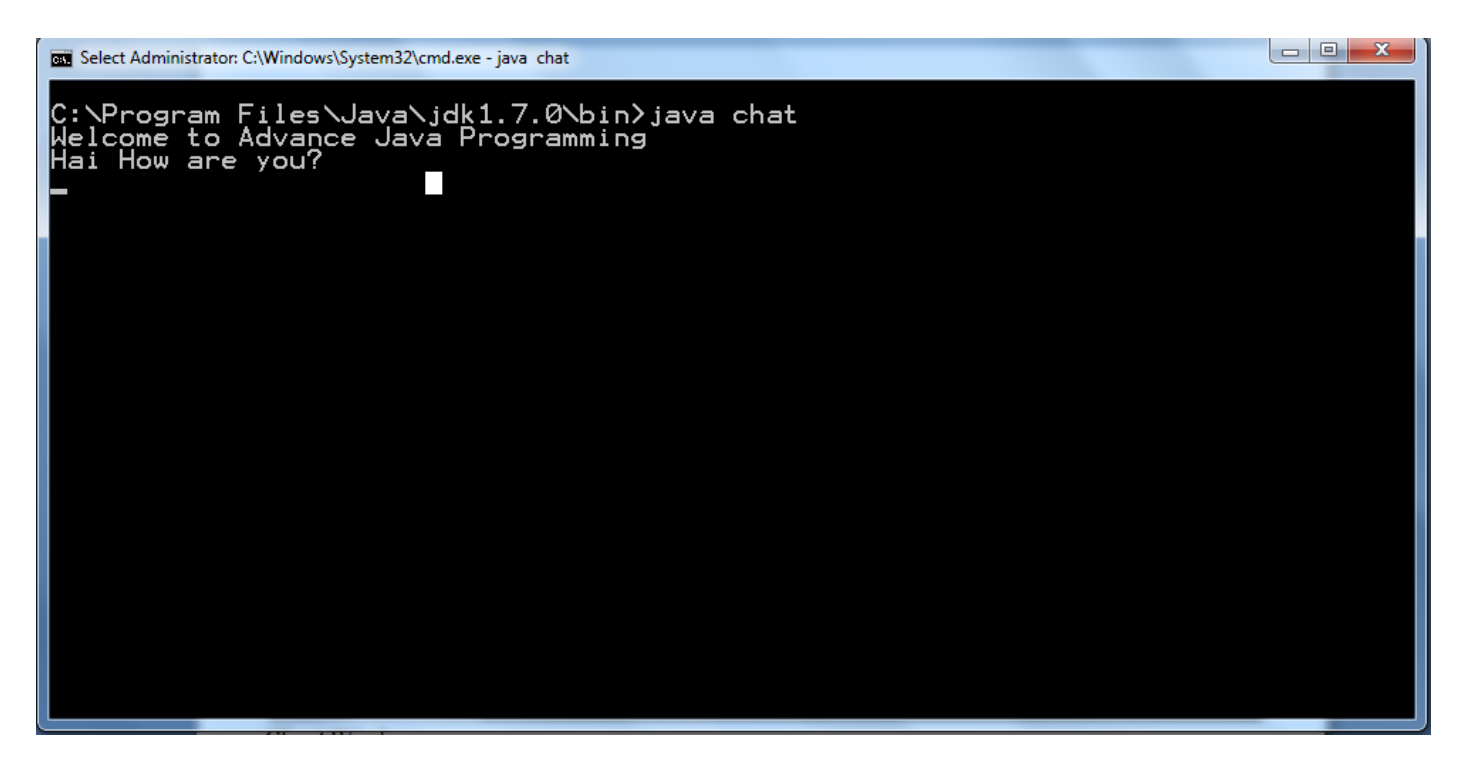

#### **RESULT:**